## **AOK eTherapiebericht abrechnen**

In diesem Artikel wird Ihnen erläutert, wie Sie den elektronischen Therapiebericht in der MediFox therapie Software auswählen und der AOK in Rechnung stellen können. Die AOK PLUS bietet Ihnen in Sachsen und Thüringen die Möglichkeit, Therapieberichte zu erstellen und auf elektronischem Weg an den behandelnden Arzt zu versenden.

Um einen elektronischen Therapiebericht bei der AOK erstellen und hochladen zu können, rufen Sie in Ihrem Internet-Browser die Seite "serviceportal.plus.aok.de" auf und melden sich mit Ihren Zugangsdaten im Serviceportal an. Sollten Sie noch über keine Zugangsdaten verfügen, können Sie sich ein neues Benutzerkonto anlegen, indem Sie auf den Punkt "Neues Konto registrieren" klicken.

## Vorgehensweise

## eTherapiebericht in MediFox therapie abrechnen

- 1. Rufen Sie in der MediFox therapie Software über die Navigation den Programmbereich "Abrechnung" auf.
- 2. Wählen Sie im Bereich der Abrechnung den entsprechenden Beleg aus. Daraufhin öffnet sich die Einzelbelegprüfung.
- 3. Tippen Sie in der Einzelbelegprüfung auf den Menüpunkt "Therapiebericht".

Sollte die Option, den Therapiebericht auszuwählen, nicht zur Verfügung stehen, öffnen Sie die Verordnung und prüfen Sie, ob der Therapiebericht in der Verordnung ausgewählt wurde.

| 09:33 Mittwoch 14. Okt.                                                                                  |                                           |                                                            |         |    |                        |
|----------------------------------------------------------------------------------------------------|-------------------------------------------|------------------------------------------------------------|---------|----|------------------------|
| Abrechnung                                                                                               |                                           |                                                            |         |    |                        |
| Kostenträgerwahl B                                                                                       | Zurückstelle                              | Einzelbelegprüfung                                         | Freigeb | en | Versand<br>O           |
| Abrecher                                                                                                 | 24.08.2020                                | zoros Herezonen-, Segment-, Henost- uno<br>Colonmassage    | *       | >  | freigegeben            |
| Dietrich, Nicole (Verordnung vor<br>10x Sprech- und Sprachtherapie<br>Letzte Behandlung am 13.07.2020    | 28.08.2020                                | 20108 Reflexzonen-, Segment-, Periost- und<br>Colonmassage | &       | >  |                        |
| Dietrich, Nicole (Verordnung vor<br>6x Homhautabtragung<br>Letzte Behandlung am 13.07.2020               | 02.09.2020                                | 20108 Reflexzonen-, Segment-, Periost- und<br>Colonmassage | &       | >  |                        |
| Dietrich, Nicole (Verordnung vor<br>4x Homhautabtragung<br>Letzte Behandlung am 13.08.2020               | 10.09.2020                                | 20108 Reflexzonen-, Segment-, Periost- und<br>Colonmassage | \$      | >  |                        |
| Franke, Irmgard (Verordnung vo<br>6x Colormassage<br>Letzte Behandlung am 10.09.2020                     | WEITERE LEISTUNGEN                        |                                                            |         | >  | 1                      |
| Franke, Irmgard (Verordnung vo<br>10x Stimm-, Sprech- und Sprachthen-<br>Letzte Behandlung am 17.08.2020 | Zuzahlung                                 |                                                            |         | >  | J                      |
| Franke, Irmgard (Verordnung vo<br>10x Psychisch-funktionele Behandlun<br>Letzte Behandlung am 28.09.2020 | Hygienemaßnahmen Corona (x9944) berechnen |                                                            |         |    |                        |
| Franke, Irmgard (Verordnung vor<br>6x Chirogymnastik<br>Letzte Behandlung am 15.07.2020                  | Varordnung öffnen                         |                                                            |         |    |                        |
|                                                                                                    | _                                         |                                                            | -       |    | Xeine Belege, 0,00 EUR |
| Zurück zur Kostenträgerwahl                                                                              |                                           |                                                            |         |    | Rechnungen erstellen   |

 Nun können Sie den eTherapiebericht mit der Positionsnummer X9922 auswählen und die Verordnung wie gewohnt abrechnen.

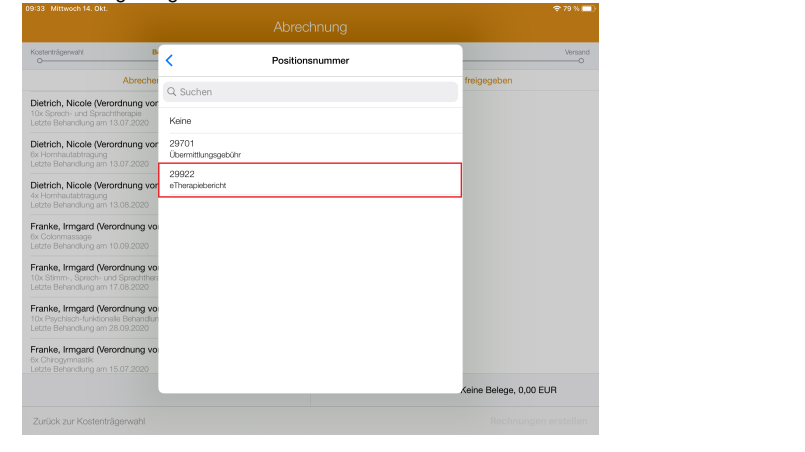

## Verwandte Artikel

- AOK eTherapiebericht abrechnen
- Videotherapie auswählen (WebApp)
- Rechnungserstellung (PraxisPad)
- Wiedervorlage Abrechnung (PraxisPad)
- Datenquelle Umsatz nach Therapeut / Video (PraxisPad)
- DTA Korrekturverfahren Korrekturrechnung / Video (PraxisPad)
- DTA Korrekturverfahren Nachforderung / Video (PraxisPad)
- DTA Korrekturverfahren Zuzahlungsforderung / Video (PraxisPad)
- DTA-Korrekturverfahren Zuzahlungsforderung (PraxisPad)